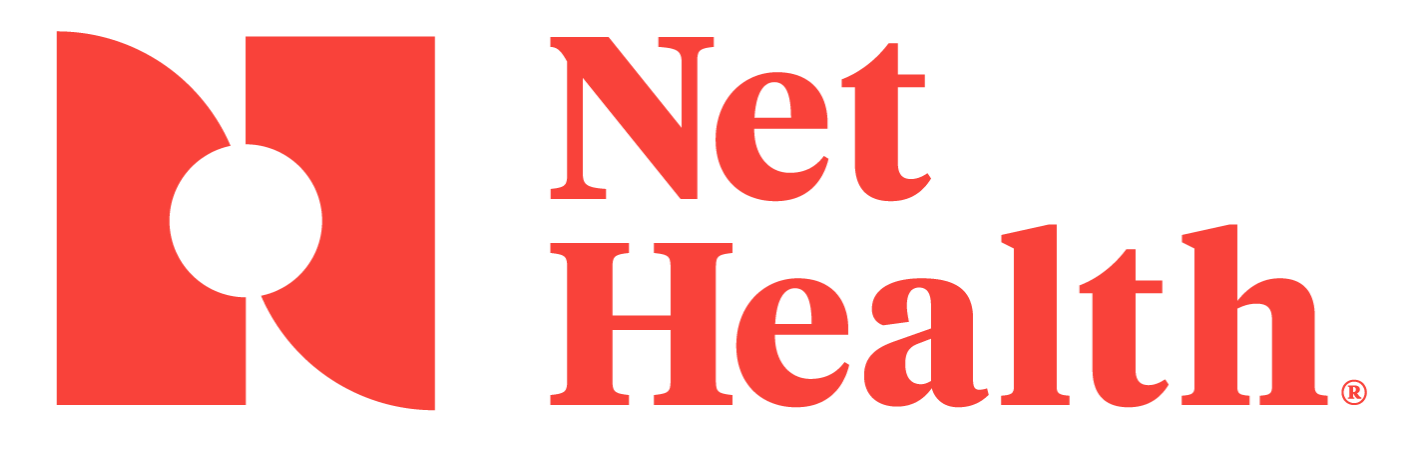

COVID-19 Setup Guide, Version 11 September, 2021

## Adding the Optional Third Dose and the Boosters to COVID 19 Vaccines in Net Health Employee Health and Occupational Medicine

The following steps need to be completed for the system to accept the third dose which will give you the ability to enter the data for each patient's third dose and booster.

With the indication that a third dose (for immunocompromised individuals) can be given 28 days after the second dose, the medical activity setup needs to be updated.

Per the CDC:

*"Effective August 13, 2021, CDC <u>recommends</u> that people who are moderately to severely immunocompromised receive an additional dose of an mRNA COVID-19 Vaccine (Pfizer-BioNTech or Moderna) at least 28 days after the completion of the initial mRNA COVID-19 vaccine series.* 

Available data show that these people don't always build adequate levels of protection after an initial 2-dose primary mRNA COVID-19 vaccine series. The data also show that they may benefit from receiving an additional dose of an mRNA vaccine to develop as much protection as possible against COVID-19".

We have provided a link to the CDC document below:

https://www.cdc.gov/coronavirus/2019-ncov/vaccines/recommendations/immuno.html

HHS has developed a plan to provide a booster for non-immunocompromised individuals starting this fall. Below is an excerpt from their website:

"We have developed a plan to begin offering these booster shots this fall subject to FDA conducting an independent evaluation and determination of the safety and effectiveness of a third dose of the Pfizer and Moderna mRNA vaccines and CDC's Advisory Committee on Immunization Practices (ACIP) issuing booster dose recommendations based on a thorough review of the evidence. We are prepared to offer booster shots for all Americans beginning the week of September 20 and starting 8 months after an individual's second dose. At that time, the individuals who were fully vaccinated earliest in the vaccination rollout, including many health care providers, nursing home residents, and other seniors, will likely be eligible for a booster. We would also begin efforts to deliver booster shots directly to residents of long-term care facilities at that time, given the distribution of vaccines to this population early in the vaccine rollout and the continued increased risk that COVID-19 poses to them".

Below is a link to the HHS website if you want to read more about this topic:

https://www.hhs.gov/about/news/2021/08/18/joint-statement-hhs-public-health-andmedical-experts-covid-19-booster-shots.html

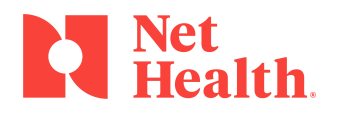

In order to enter the third or booster dose, set the **Medical Activity** up exactly as the following example:

- 1. Begin by accessing your **Medical Activities** for the *Pfizer* and *Moderna* vaccines.
- 2. From the **General** tab, set the **Steps Required** from 2 to 4.

| Enter Medical Activity Code (Record will be Changed)                                                                                                    | Enter Medical Activity Code (Record will be Changed)                                                                                                    | × |
|----------------------------------------------------------------------------------------------------|----------------------------------------------------------------------------------------------------|---|
| General Steps Surveillance Rules Results Billing Drug Dosage Reporting                                                                                                    | General Steps Surveillance Rules Results Billing Drug Dosage Reporting                                                                                                    |   |
| General Steps Surveillance Bules Results Billing Drug Dosage Reporting   Activity Code: Internal ID: 2622   Description: Vaccine COVID-19 Prizer/BioNTech CVX Code:   Activity Type: Vaccine/Immunization 208   Trigger Entry: Drug Dosage / Lot 208   Default Drug Qp: 0.000 UOM: 5 mL   Steps Required: 2 Orf w Bullis = Or   Off UDM: 5 mL Steps Required: 2   CPT Code: 91300 Bill Modifier: 3   Standard Cost: Bill Modifier: 3 3   Security: On Sopecial Security HIV Access Drug Test Access EAP Access   Usage Restrictions for Protocol Selections Only Upon Age: Only for Ethnic: w w   Only For Sec: Only for Ethnic: w w NOMED CT: w w   This Activity Code Is Inactive This Activity Code Is Inactive M W W W W W | General Steps Surveillance Bules Results Billing Drug Docage Reporting   Activity Code 91300 Internal ID: 2632   Description: Vaccine COVID-19 Pfize/BioNTech CVX Code:   Activity Type: Vaccine(Immunization 208   Trigger Entry: Drug Docage / Lot UOM: 5 mL   Steps Required: 0 Default Billing Qty: 1.00   CPT Code: 91300 Bill Modifier: 1.00   Steps Required: 0 Bill Modifier: 1.00   Steps Required: 0 0 Bill Modifier: 1.00   Steps Required: 0 0 Drug Test Access 0 EAP Access   Usage Restrictions for Protocol Selections 0 0 0 0   Only For Sec: 0 0 0 0 0   SNOMED CT: 0 0 0 0 0   This Activity Code Is Inactive 0 0 0 0 |   |
|                                                                                                    | Sug                                                                                                    |   |

3. On the **Steps** tab you will need to add **Step 3 and 4**. Only enter the **Meaning** for these 2 steps. Leave the **Period Type** and **Delay Interval** blank. This will need to be adjusted after the FDA approves a booster.

**NOTE:** For the Pfizer vaccine set the Delay Interval for **Step 2 to 21**.

| Steps | Surveillar | nce Rules Results   | Billing Drug  | Dosage Repor  | ting          |        |  |
|-------|------------|---------------------|---------------|---------------|---------------|--------|--|
|       |            | Rules for Calculati | ng Steps for  | each Series   |               |        |  |
| Serie | es Step#:  | Period Type:        | De            | lay Interval: | Meaning:      |        |  |
|       | Meaning t  | o be Assigned wher  | Entering Step | 1:            | Dose 1        |        |  |
|       | Step 2:    | DAY                 | $\sim$        | 21            | Dose 2        |        |  |
|       | Step 3:    |                     | ~             |               | Dose 3        |        |  |
|       | Step 4:    |                     | ~             |               | Booster       |        |  |
| 1     |            |                     |               |               | (See Results) |        |  |
|       |            | Calc Methods        |               |               | First Street  |        |  |
|       |            | cale Method.        | C Adjust St   | ep ()         | First Step    |        |  |
|       |            |                     |               |               |               |        |  |
|       |            |                     |               |               |               |        |  |
|       |            |                     |               |               |               |        |  |
|       |            |                     |               |               |               |        |  |
|       |            |                     |               |               |               |        |  |
|       |            |                     |               |               |               |        |  |
|       |            |                     |               |               |               | _      |  |
|       |            |                     |               |               | Save          | Cancel |  |

For the Moderna vaccine set the Delay Interval for **Step 2 to 28**.

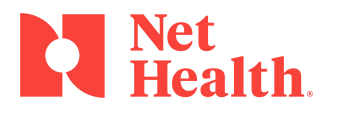

- 4. Enter *Dose 3* for **Meaning** in step three.
- 5. Enter *Booster* for **Meaning** in step four.
- 6. Select the radio button of **Adjust Step** (for the Calc Method).
- 7. Select the **Results** tab.

|                   | Valid Resu | It Codes for this Activity         |           |  |
|-------------------|------------|------------------------------------|-----------|--|
|                   | Code:      | Meaning: Sto                       | p.Repeat? |  |
| Client Def Codes: | в          | Booster                            |           |  |
|                   |            |                                    |           |  |
|                   |            |                                    |           |  |
|                   |            |                                    |           |  |
|                   |            |                                    |           |  |
|                   |            |                                    |           |  |
|                   |            |                                    |           |  |
|                   |            |                                    |           |  |
|                   |            |                                    |           |  |
| Standard Codes:   | с          | Completed                          | No        |  |
|                   | # (1-5)    | Step or Dose #                     | No        |  |
|                   | R          | Refused                            | No **     |  |
|                   | w          | Waived                             | No        |  |
|                   | 9          | Administered Elsewhere             | No        |  |
|                   | ×          | Canceled                           | N/A       |  |
|                   | ?          | Requested / Pending                |           |  |
|                   | Force R    | epeat upon Refusals (Result 'R') * | •         |  |
|                   |            |                                    |           |  |
|                   |            |                                    |           |  |
|                   |            |                                    |           |  |
|                   |            |                                    |           |  |
|                   |            |                                    |           |  |

- 8. Enter *B* in the **Code** field.
- 9. Press the "**Tab**" key and *Booster* will display in the **Meaning** field.
- 10. Select **Save**.

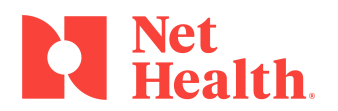

## **Recording Result Code:**

Going forward, make sure to select a result code of **"2"** when delivering the second dose instead of **"C"** for complete; that way it will allow you to enter the next dose (Dose 3 or Booster).

## **Special Consideration for Immunocompromised Patients**

When administering the 2<sup>nd</sup> dose, if the patient is immunocompromised and is expected to receive the optional third dose, you will need to assign the **Next Due Date** either within Mobile Immunization Tracking (MIT) or within the application for these patients.

## **Upcoming Changes**

To assist you with patients that have already received two vaccines, our development team is working to add an option to the **Recalc Next Due Date** function for your **Medical Activities**. This change will allow the Next Due Date to be calculated when the last dose given has a result code of "C". This will work for clients that marked the second dose as **Complete** and not as "2". Net Health will provide an update to the application and at that point, clients will need to run the **Recalc Next Due Date**.

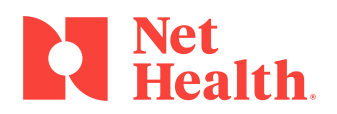